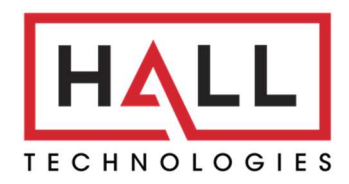

Hall Technologies • 1234 Lakeshore Dr Suite #150 Coppell, TX 75019 • halltechav.com

# HT-HVMT24-PI

24" Medical Touch Monitor with Raspberry Pi

## ALPHA SAMPLE – QUICK SETUP GUIDE

February 14, 2025

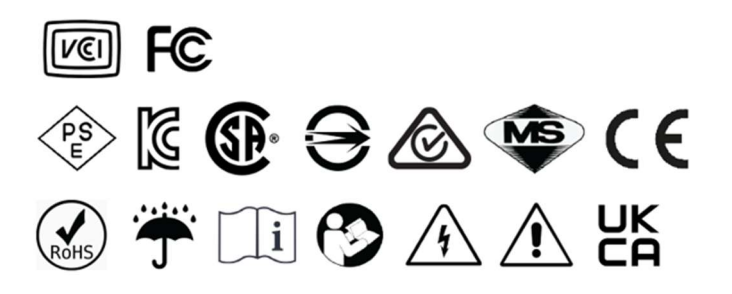

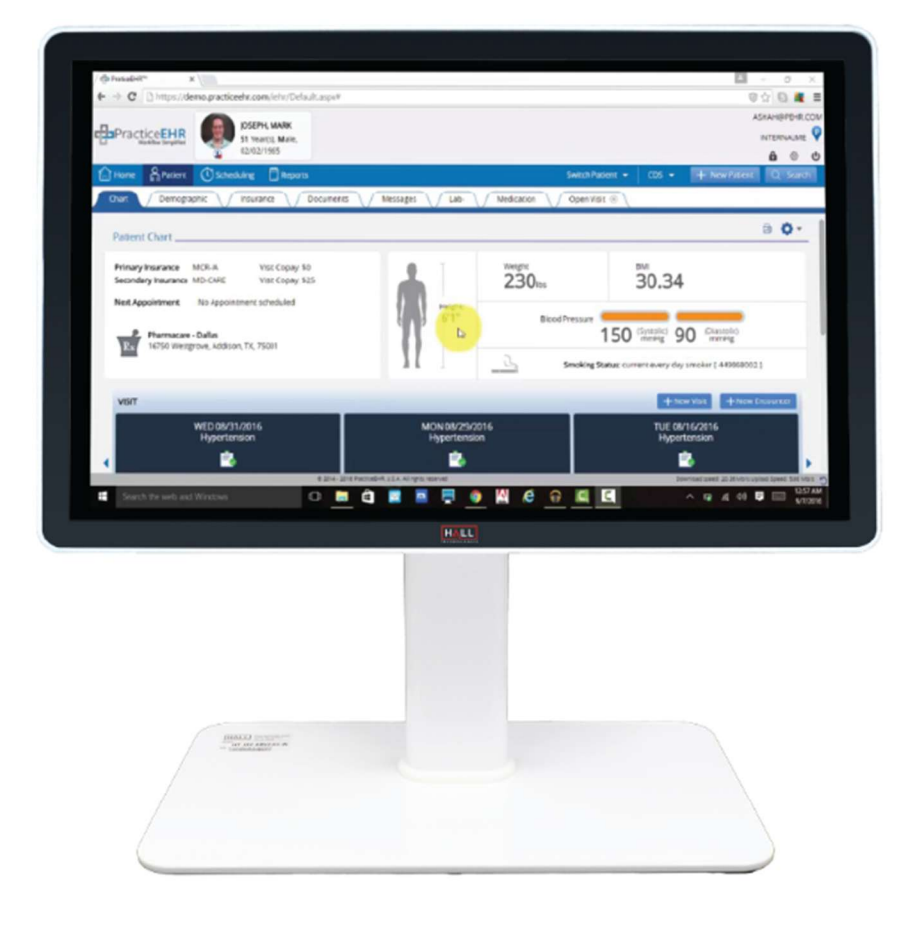

# Setup

#### **RASPBERRY PI ACCESS**

Remove 4 screws to access the Raspberry Pi module. (The current cover is a bit tight – if you press down to the left of the cover and slide a small flathead screwdriver in, you should be able to lift it out.)

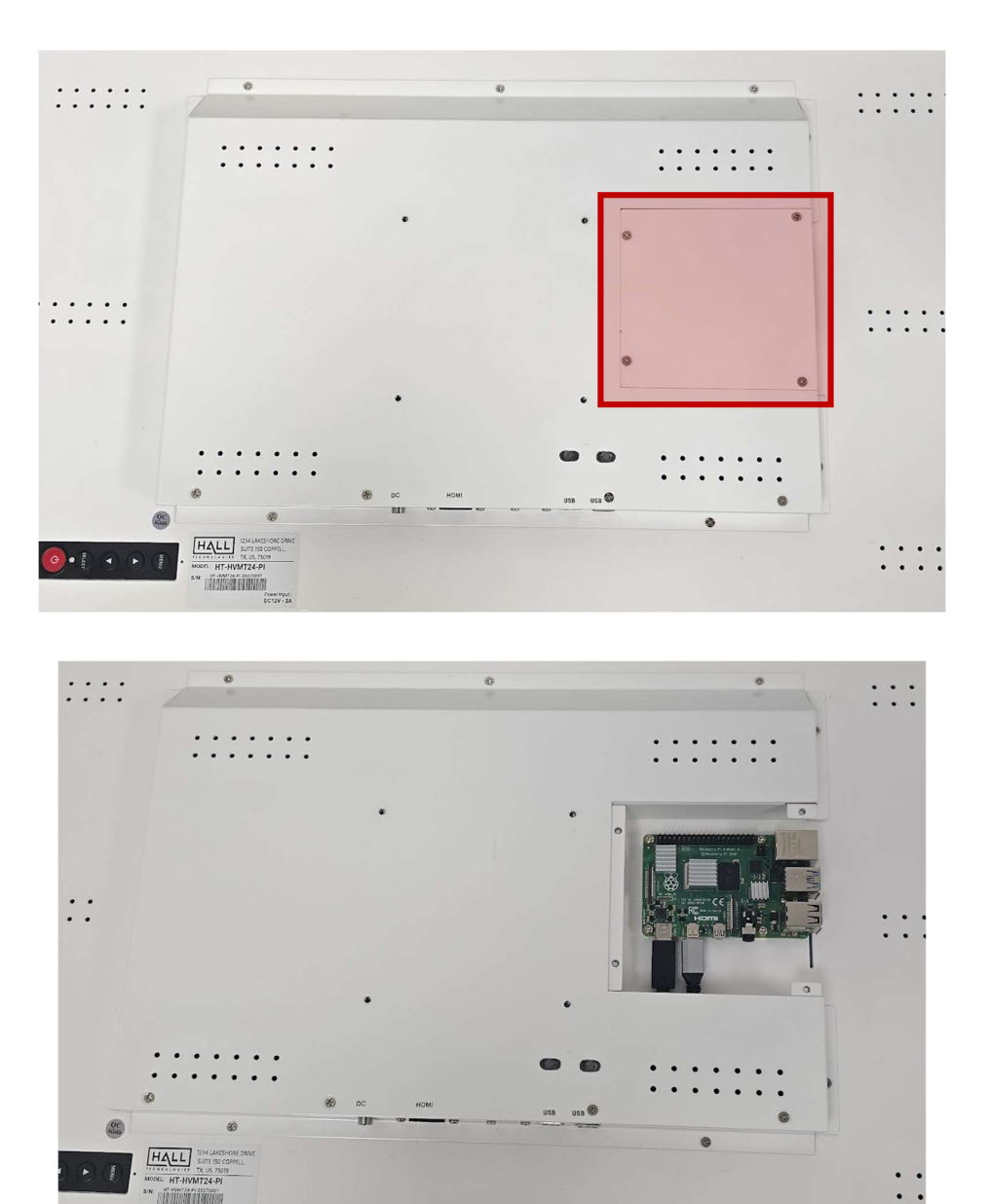

## **CONNECTIONS**

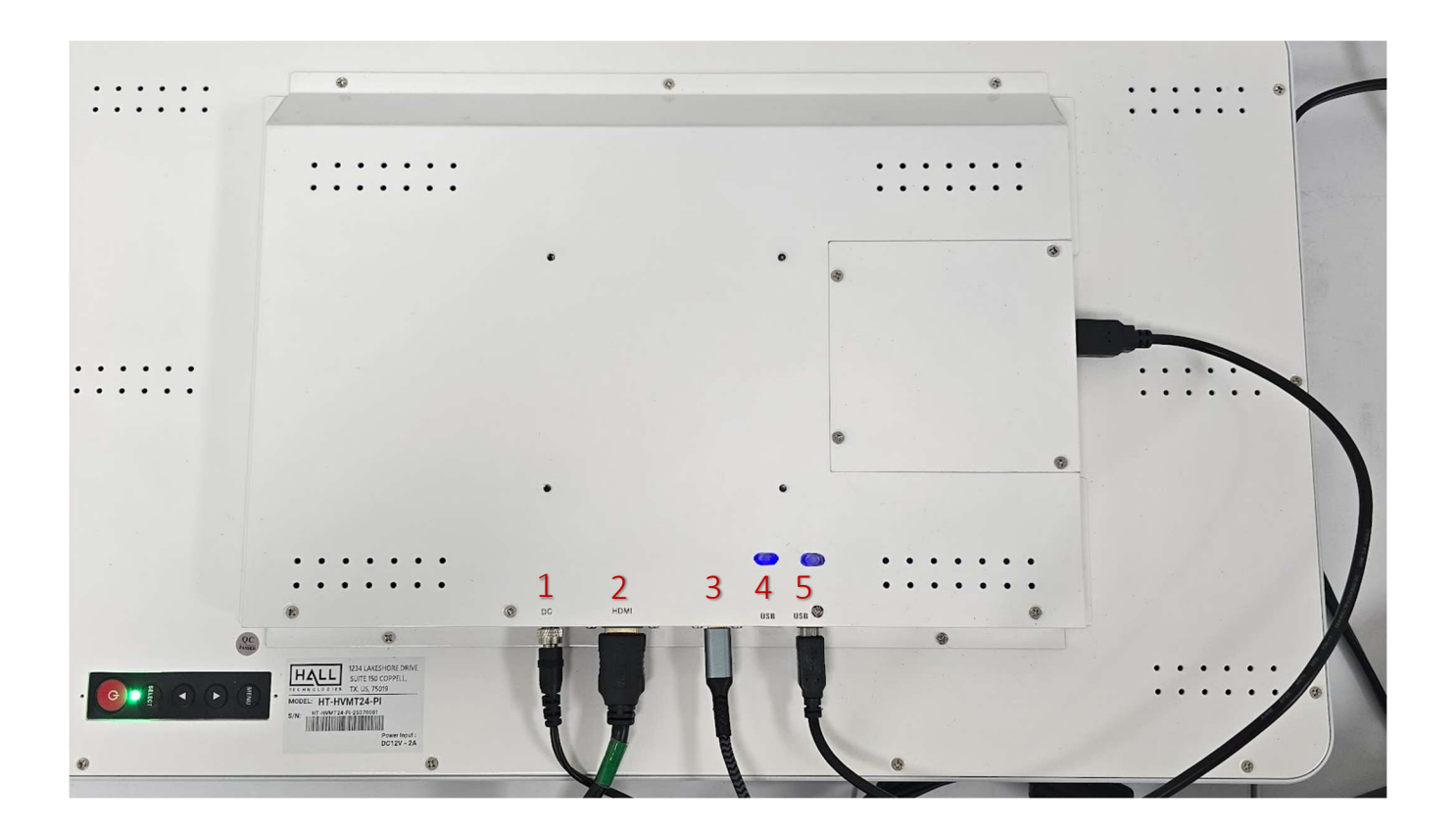

| ID | Name   | Description                                                                                                    |
|----|--------|----------------------------------------------------------------------------------------------------|
| 1  | DC     | Connect the included power supply to provide power to the monitor                                                                                                    |
| 2  | HDMI   | HDMI Input - connect HDMI to the Nurse's PC                                                                                                    |
| 3  | PI PWR | USB-C connection to provide power to the Raspberry Pi                                                                                                    |
| 4  | USB 1  | USB Type-B Input – connect a USB Type-B to Type-A cable to the Nurse's PC to enable touch control of the connected PC. Press button above this input to pair the touch feature to the monitor. |
| 5  | USB 2  | USB Type-B Input – using the included USB Type-B to Type-A short cable, connect this to a port on the Raspberry Pi. Press button above this input to pair the touch feature to the monitor.    |

### **REMOTE CONTROL**

Use this remote to toggle between the two different HDMI inputs – one for the Nurse's PC and one for the Raspberry Pi – by pressing the HDMI button.

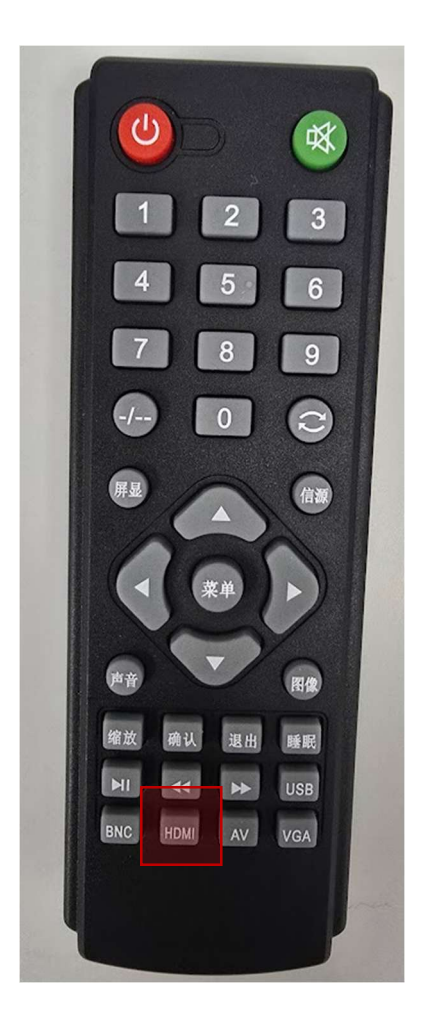

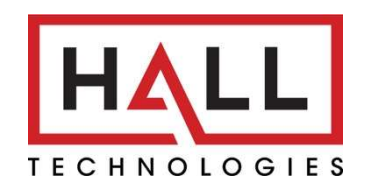

© Copyright 2023. Hall Technologies All rights reserved.

1234 Lakeshore Drive, Suite #150, Coppell, TX 75019 halltechav.com / support@halltechav.com (714)641-6607